## **Tuto connexion à ELYCO et PRONOTE**

1. Allez sur Google

2. Ecrire dans la barre de recherche « LP Léonard de Vinci Mayenne »

|     | Google                             |  |
|-----|------------------------------------|--|
| ٩   | LP Léonard de Vinci Mayenne X      |  |
|     | Recherche Google J'ai de la chance |  |
|     | 3. Allez sur le site Web du lycée  |  |
|     |                                    |  |
| Web | Voir les photos                    |  |

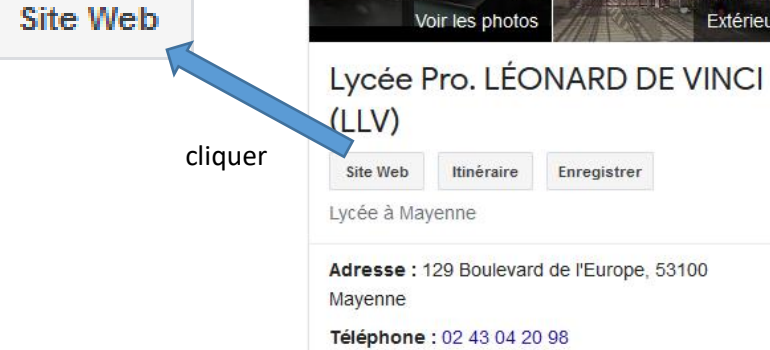

4. Connectez-vous à Elyco

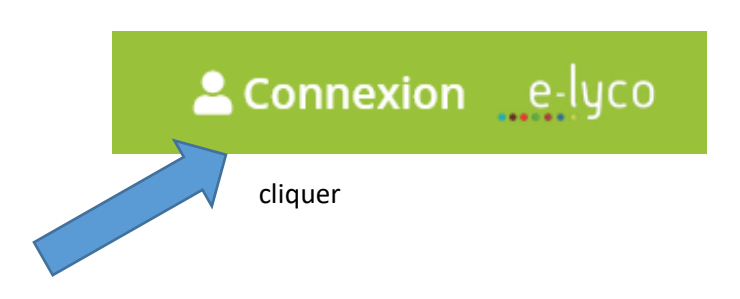

## 5. Sélectionner « D'un établissement public ou privé »

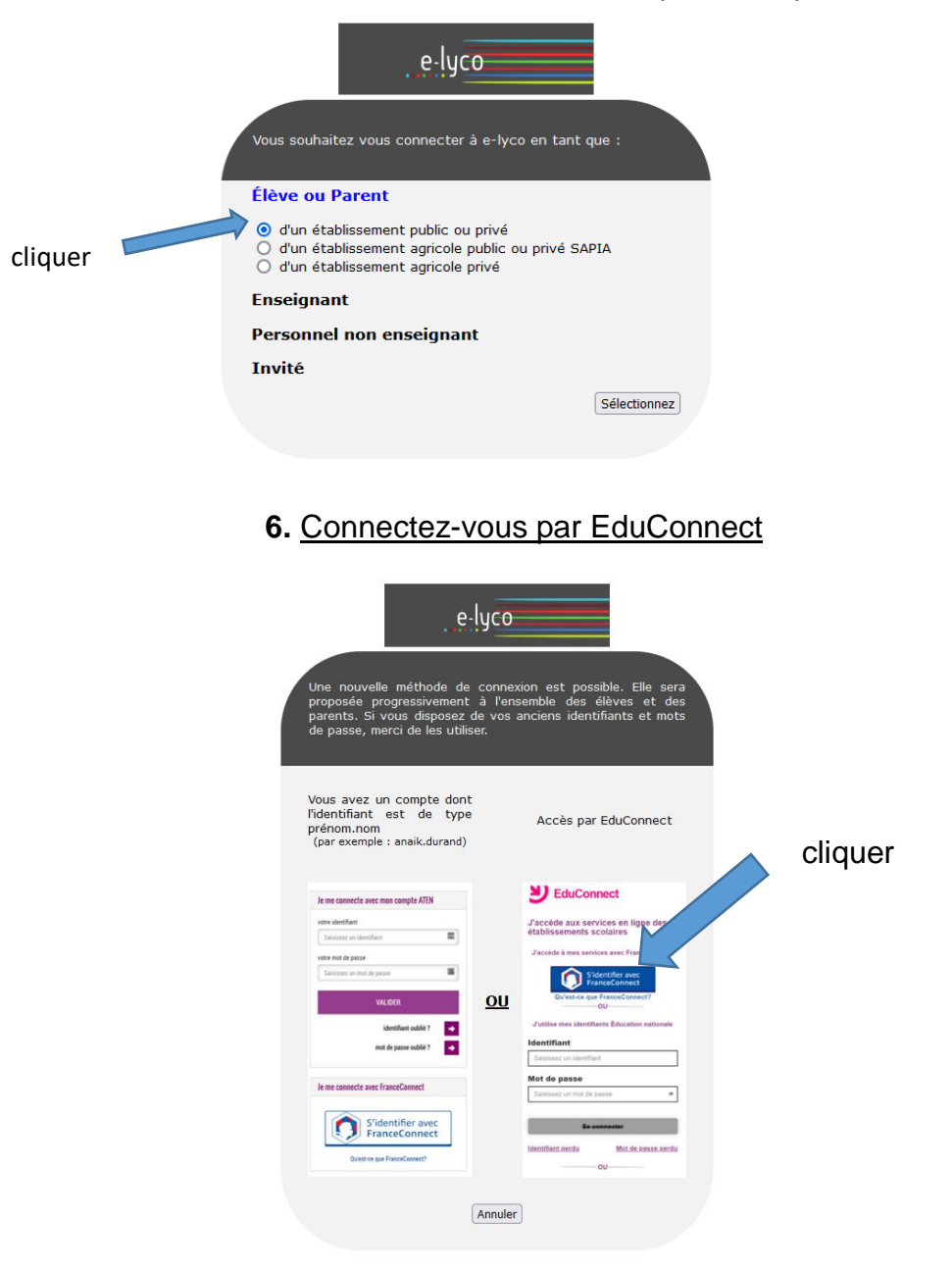

- 7. <u>Modifiez votre mot de passe pour pouvoir accéder à</u> <u>votre compte</u>
  - 8. Allez sur « Téléservices »

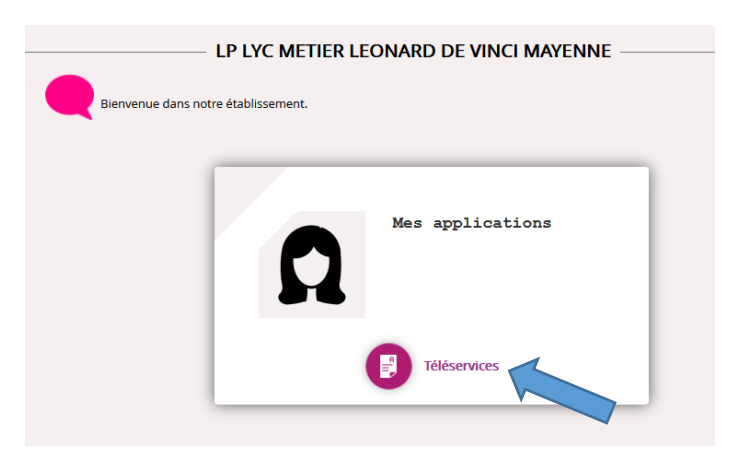

## 8. Allez sur « Plus » et « Services Externes »

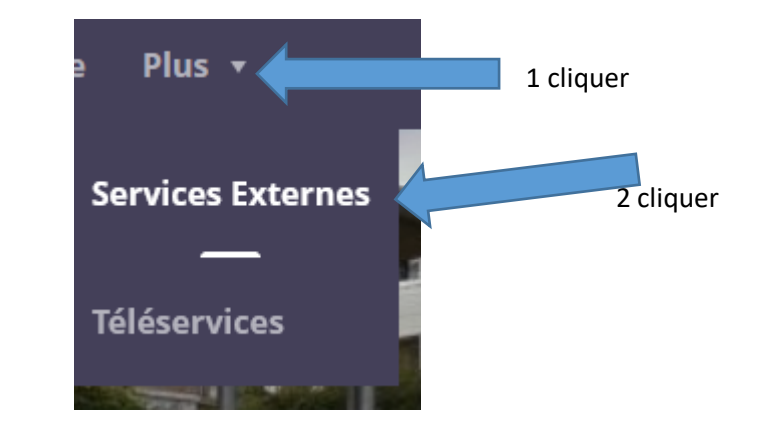

9. Cliquez sur Pronote

| Applications                 |  |
|------------------------------|--|
| Accéder à E-sidoc            |  |
| Pronote<br>Accéder à Pronote |  |
| GLPI<br>Accéder à GLPI       |  |
| Accéder à Bric               |  |
| Ressources                   |  |
| Accéder à Folios             |  |

10. Vous êtes sur Pronote

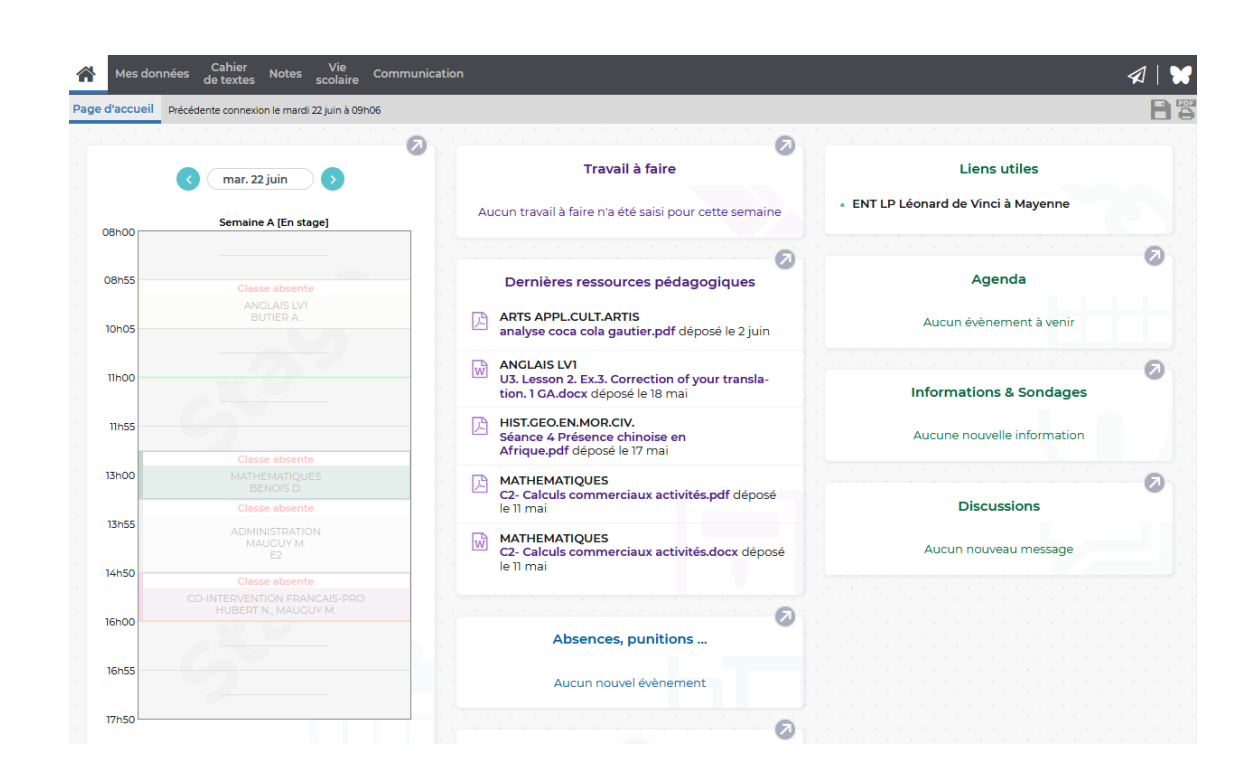